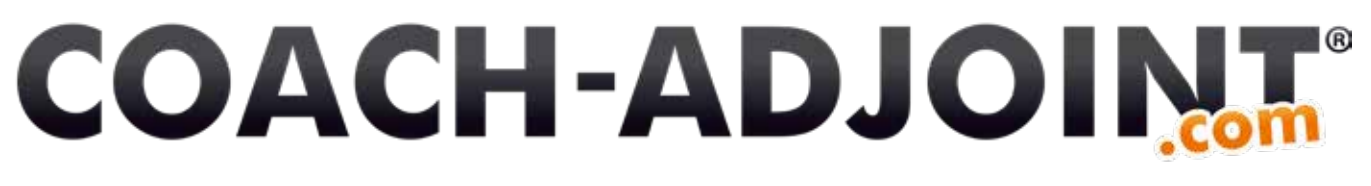

MAG. APPLI

# LA SAISIE DE STATS EN MODE DÉCONNECTÉE

0 200

Ø

Erreurialsurbuttal

Droite - Gauche corner

dangereuse

Pas de tir

Centre offensif

Droite

 $\hat{}$ 

Finition

Coupfranc

Direct

Taction

Indirect

3

Stats en

Faute

mise

SUD

0

Guide d'utilisation

4:33

BUT 100

Obcisive

(Irt+passe)

Hors cadr

63

• Orange F 🕾

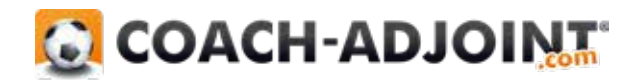

# AVEC LE CONCOURS DE LA RÉGION NOUVELLE-AQUITAINE

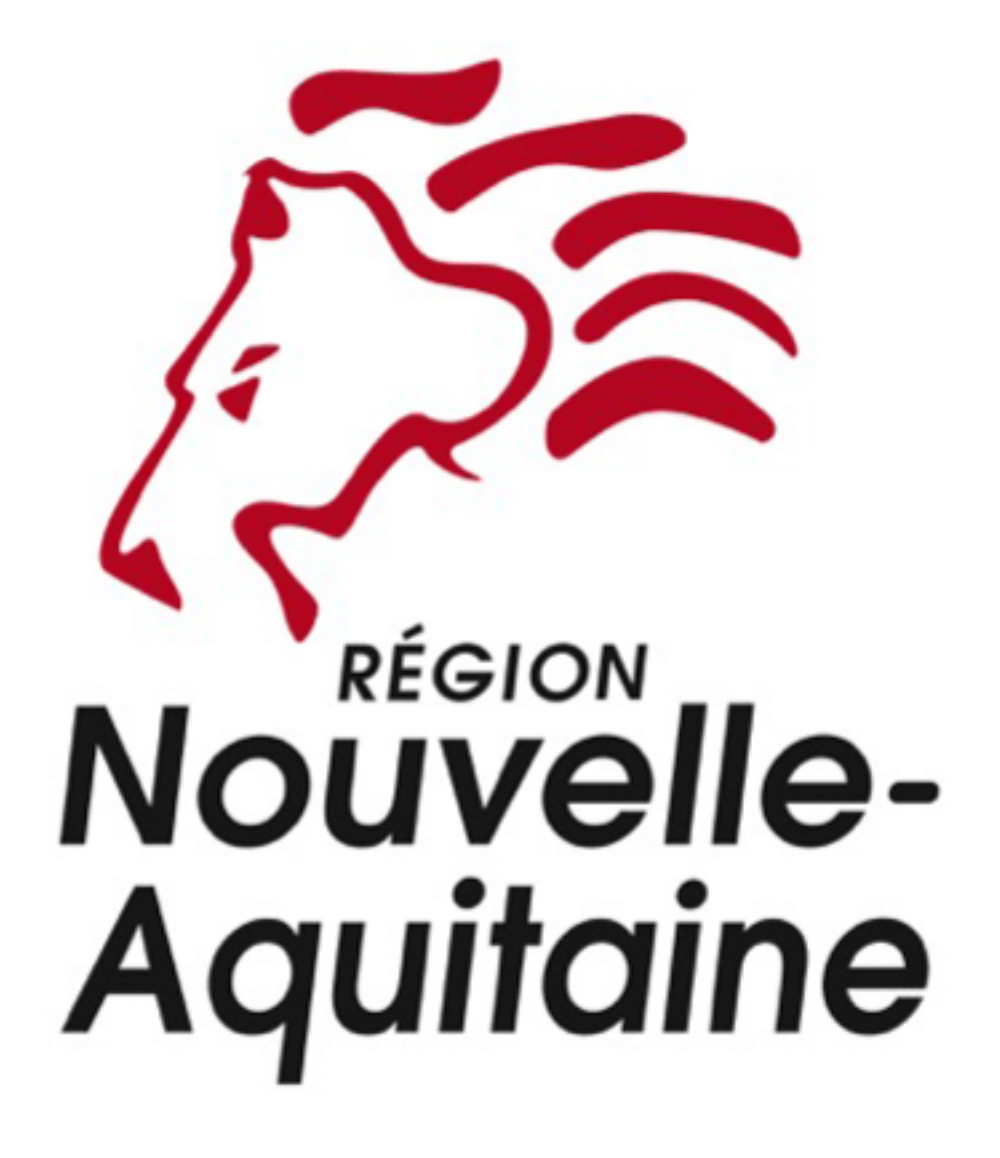

Comment aller à la saisje de statistiques?

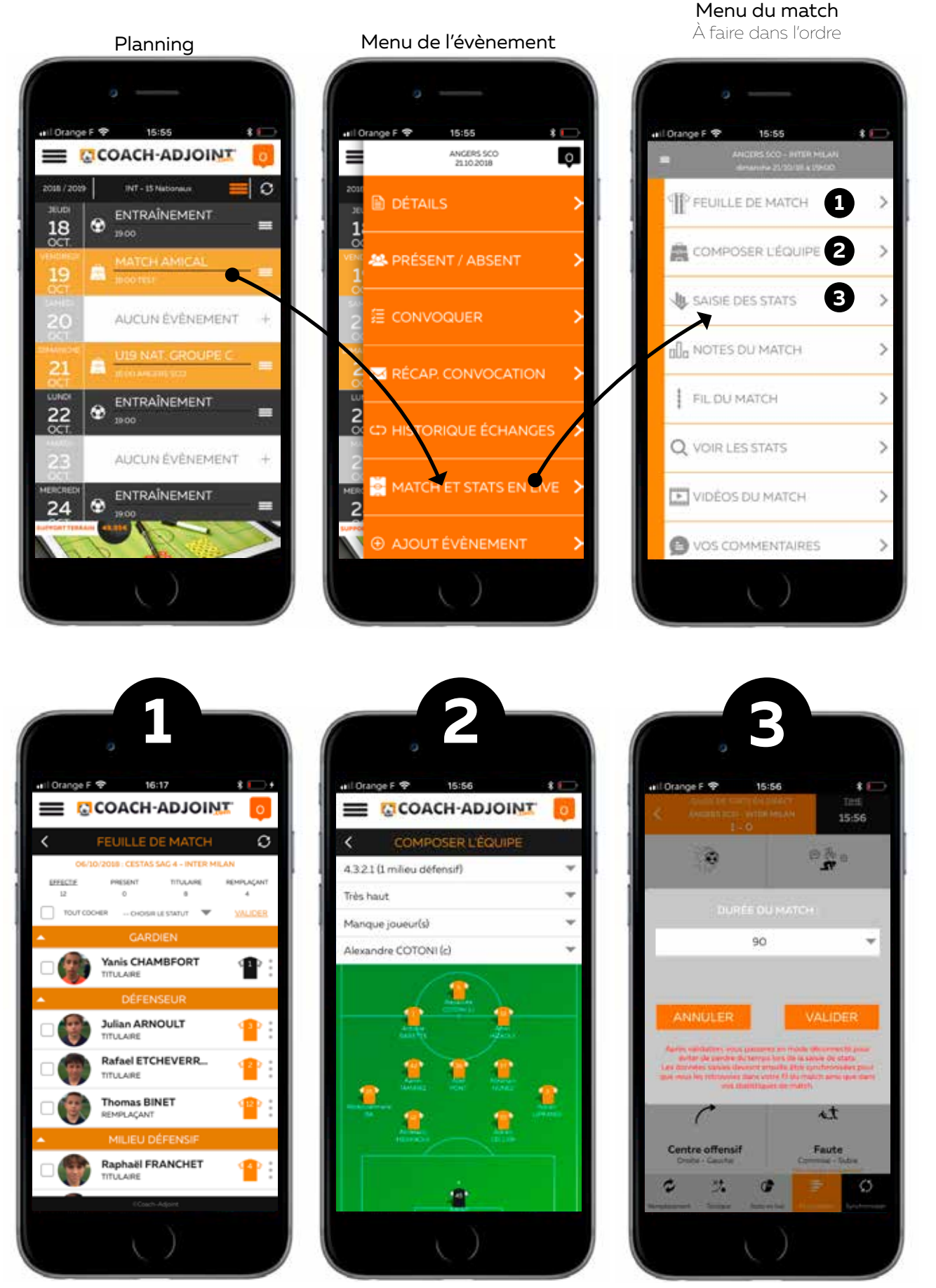

Choisir ses titulaires & remplaçants et leurs nuémros de maillots

Composer la tactique Vous êtes prêt à utiliser la saisie des statistiques

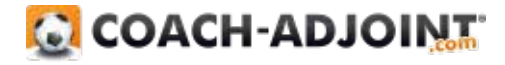

Rentrer dans le mode déconnecté!

### lci vous êtes encore en mode connecté

### lci vous êtes déconnecté

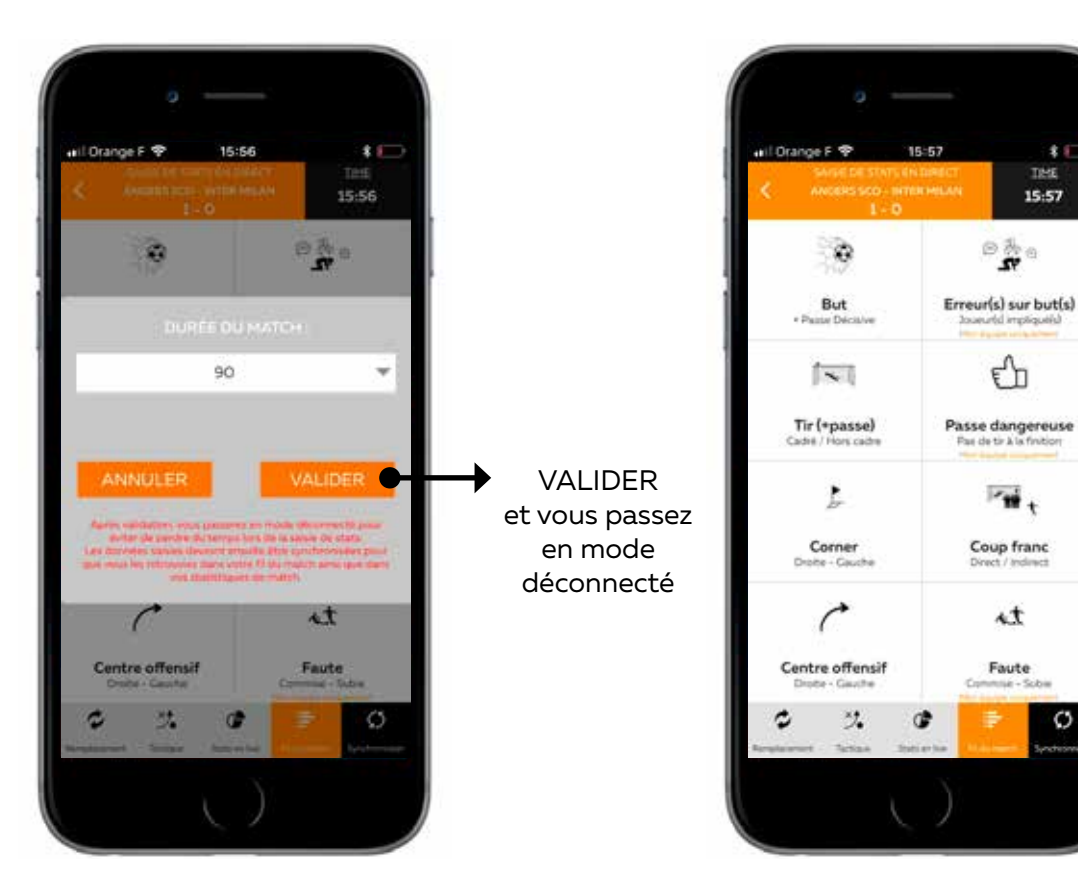

À chaque fois que vous cliquerez sur la synchronisation il se connectera si il y a du réseau pour mettre les données à jour sur l'ensemble de vos outils connectés !

Révolutionnaire

et jécohomise ma batterie

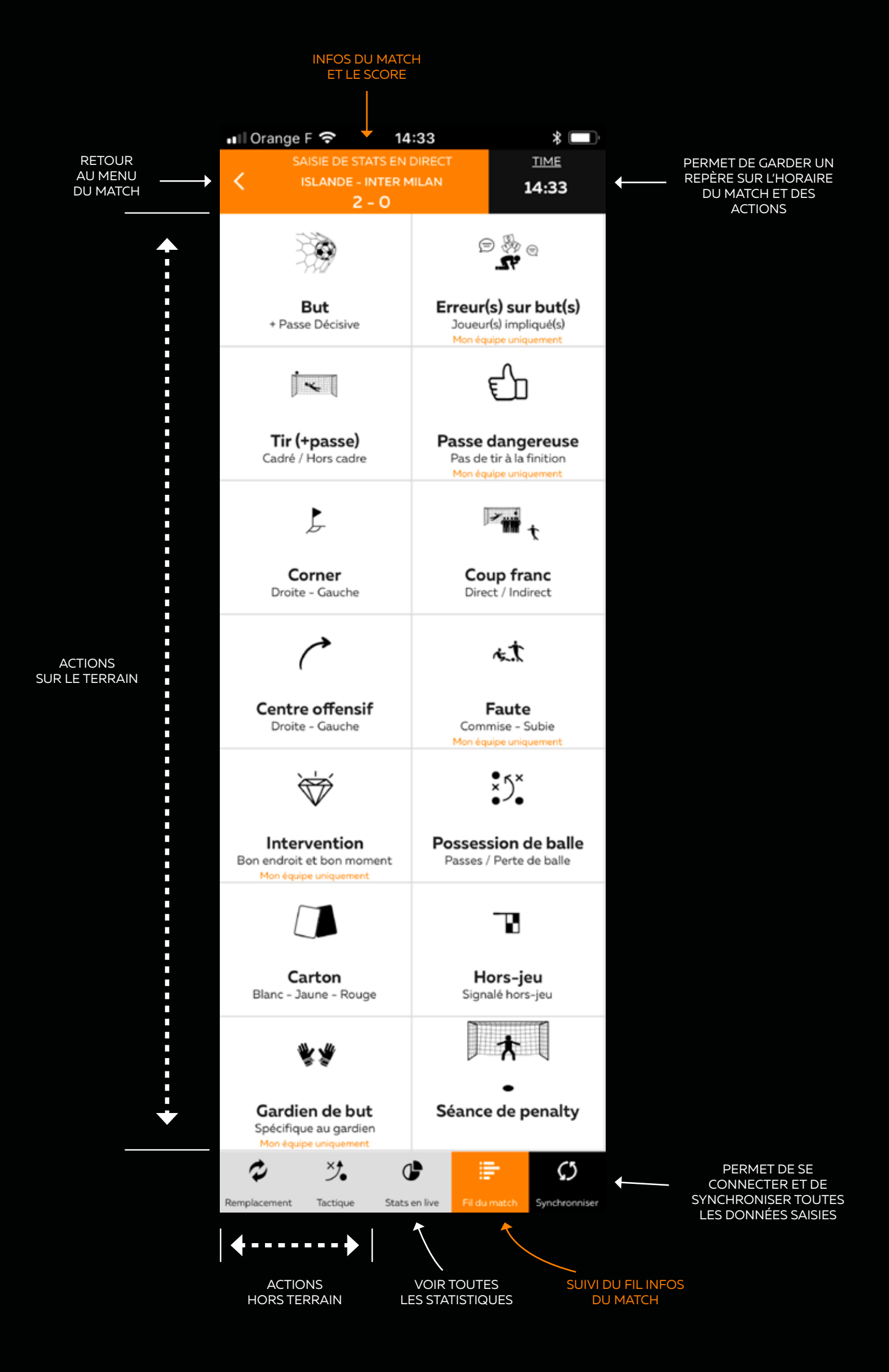

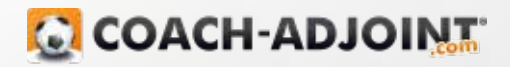

Rester le maître du temps

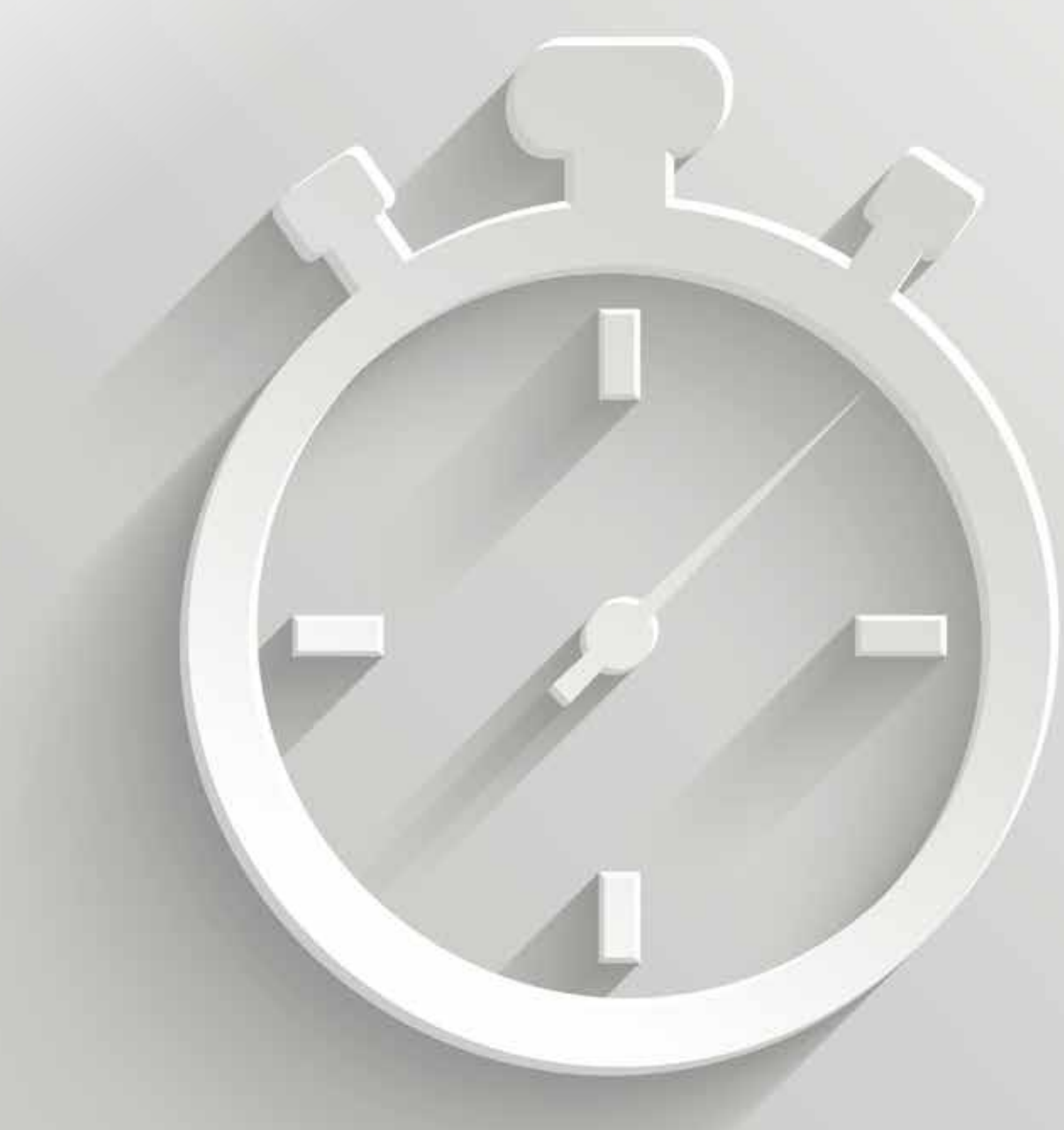

Le chronomètre ! Gardez la main sur le temps...

Il est important de comprendre que vous pouvez saisir votre match en direct ou en différé.

La période : Elle permet de cataloguer les statistiques dans les bonnes périodes.

Les minutes : Elles permetent de connaître les minutes des actions durant les périodes mais aussi de classifier par ordre chronologique votre fil du match.

Chronomètre : Au fur et à mesure du match les minutes avancent toutes seules afin de vous faire gagner du temps mais vous pouvez très bien cliquer sur la minute que vous souhaitez, il s'adaptera à votre rythme et à vos désidératas. Vous restez le maître du temps !

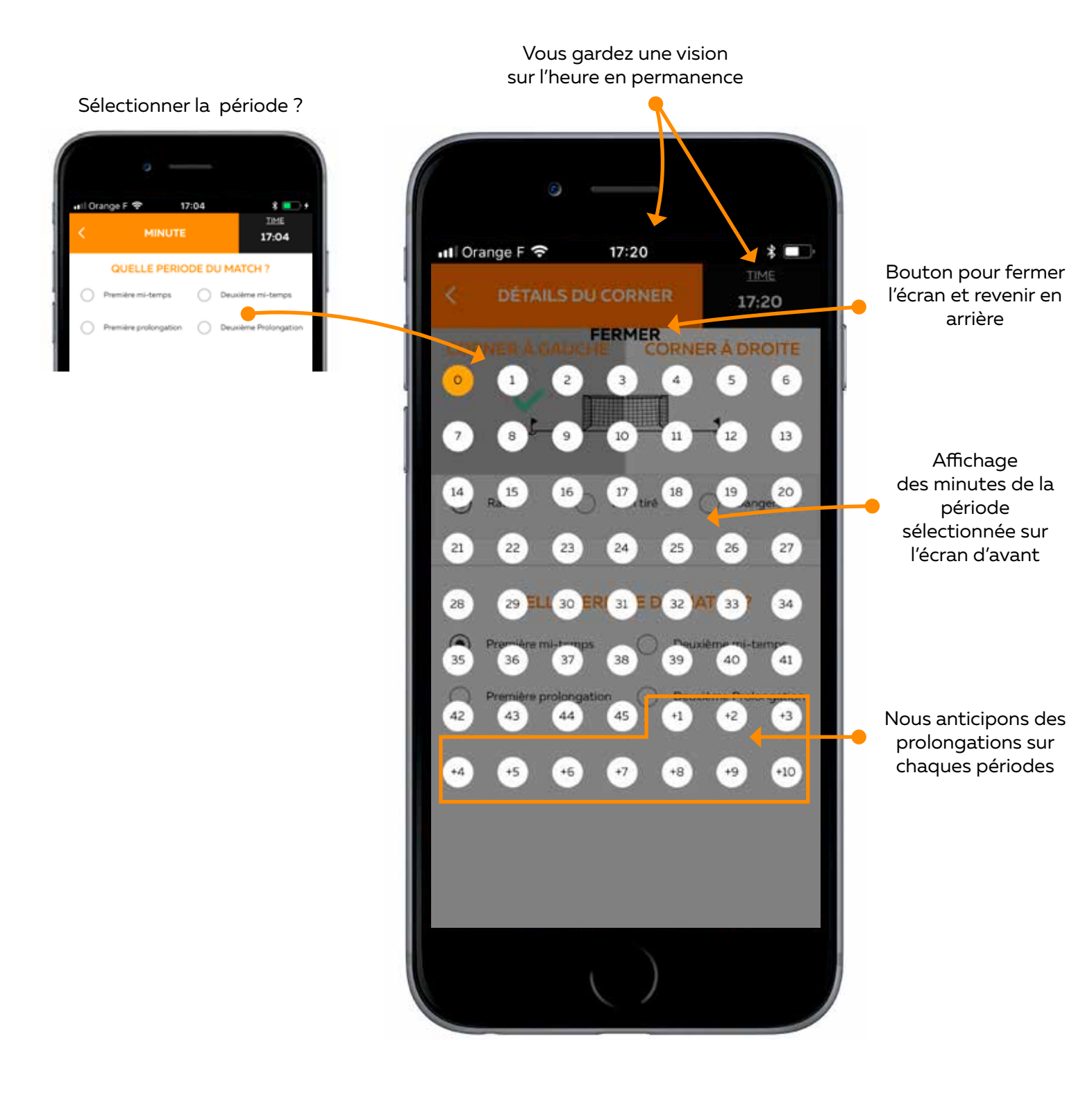

Le suitri de votre match digne de la Ligne des Champion's

Il est important de comprendre que vous pouvez saisir votre match en direct ou en différé.

Depuis la page d'accueil

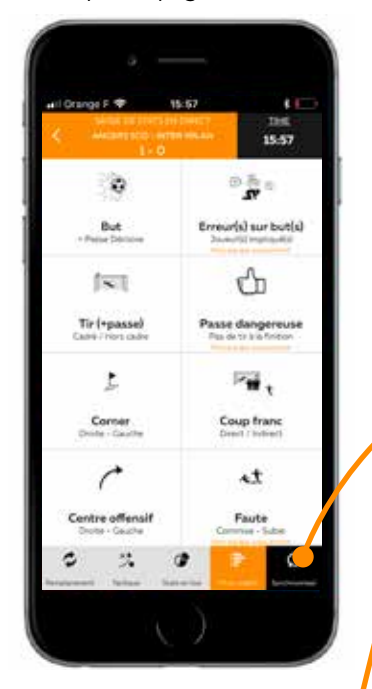

Depuis le menu match

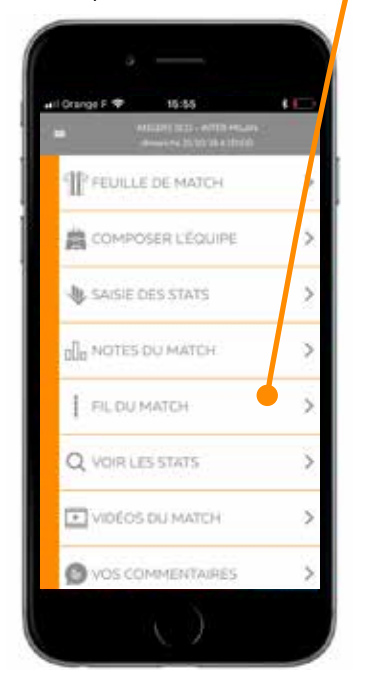

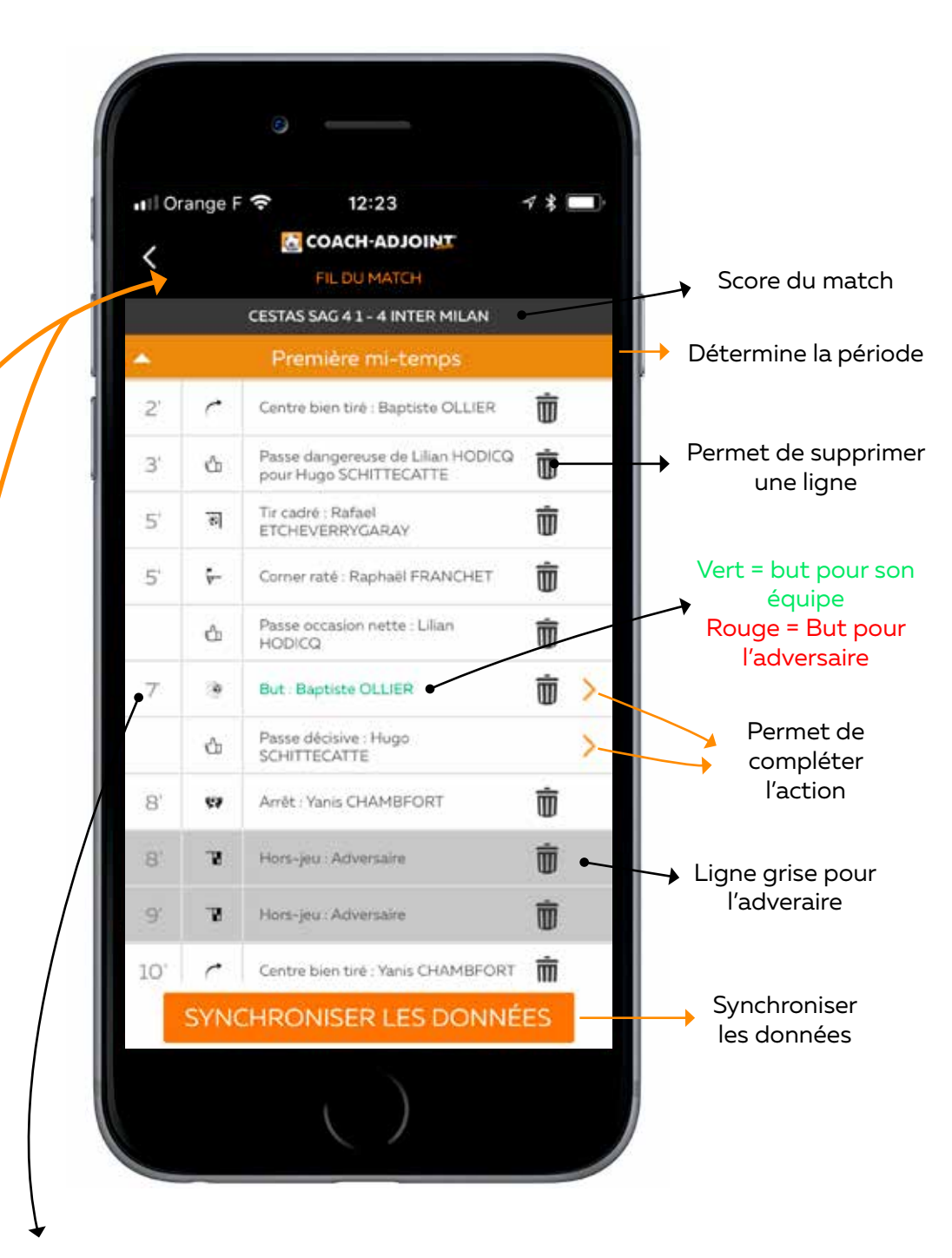

Vous gardez une vision sur l'heure en permanence

Minute de l'action

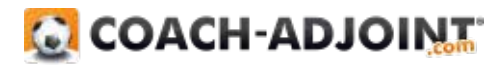

La saisje à plusjeurs... C'est possible?

Fantastique

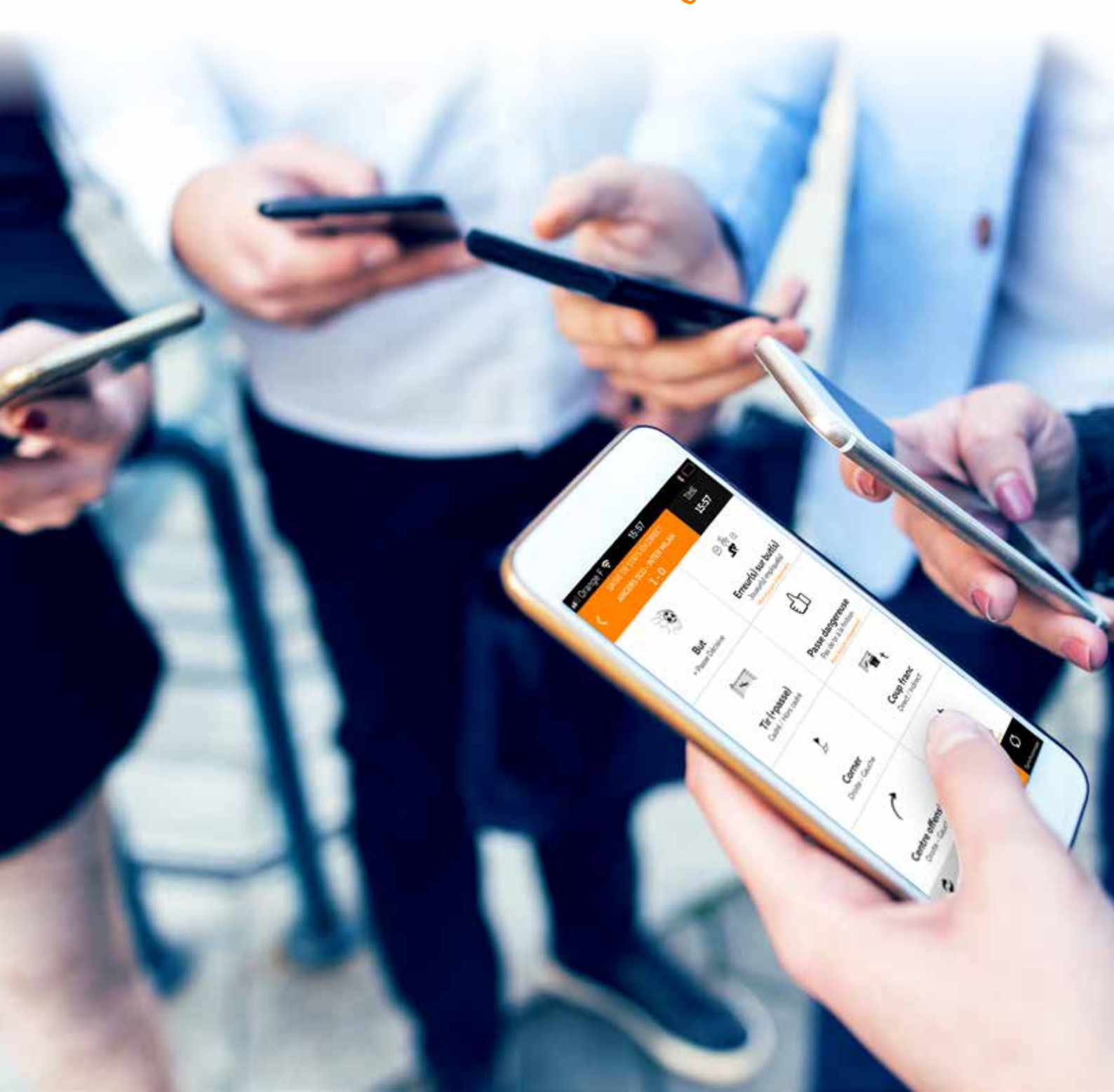

Comment se faire aider à saisir les stats sans faire partie du staff?

Vous souhaitez faire participer vos amis, votre famille, les parents, les supporters, les joueurs blessés ou qui ne jouent pas ou des membres de votre staff ! Pas de problème, nous avons tout envisagé.

### ÉTAPE Nº 1 : VISION CÔTÉ COACH

#### Menu du match Cliquer sur cet icone pour aller sur la page FEUILLE DE MATCH de configuration de l'aide à la saisie COMPOSER L'ÉQUIPE > 📲 Orange F 🗢 11:25 > SAISIE DES STATS NOTES DU MATCH > Les ronds ci-dessous représentent des personnes qui pourraient vous aider. Vous ouvez aller jusqu' 5 aides à la saisie. Sélectionnez le rond et attribuez lui des droits sur des actions qu'il pourra saisie. Une fois sélectionne et en rengistré vous aurez juste à lui transmettre le code en bas de page qu'il devra saisir sur le menu principal dans la. FIL DU MATCH > rubrique : Aide à la saisie Q VOIR LES STATS > VIDÉOS DU MATCH > VOS COMMENTAIRES 5 Tir (+passe) But et penalty L 7 W t Corner Coup franc th Intervention Faute В ➔ Sélectionner la personne ₼ . 1 Tir (\*passal Passe Hanger t et pena ENREGISTRER 1 t 14. Donner des droits à la CODE À TRANSMETTRE Aide nº1 : 1#9787#1 Ceup franc Centre affendi personne pour saisir une ou plusieurs 45 0 :5" statistiques Fairte Mariae History 1 78 29 • Enregistrer vos CODE & TRANSMETTINE Allow HTL: 18979341 instructions Transmettre le code correspondant à chaque aide important : 1 code par

personne

Permet de faire un copier / coller du code

1

78 -

Centre offensif

×5\*

Possession de balle

Simple et efficace à mettre en place pour les personnes qui vous aident

Le système est très simple à comprendre pour toutes les personnes qui aideront le coach à la saisie. Pour cela il suffit juste d'avoir l'appli sur son téléphone sans obligation d'être un utilisateur.

### ÉTAPE Nº 2 : VISION DE LA PERSONNE QUI UTILISERA LE CODE TRANSMIS

Menu principal

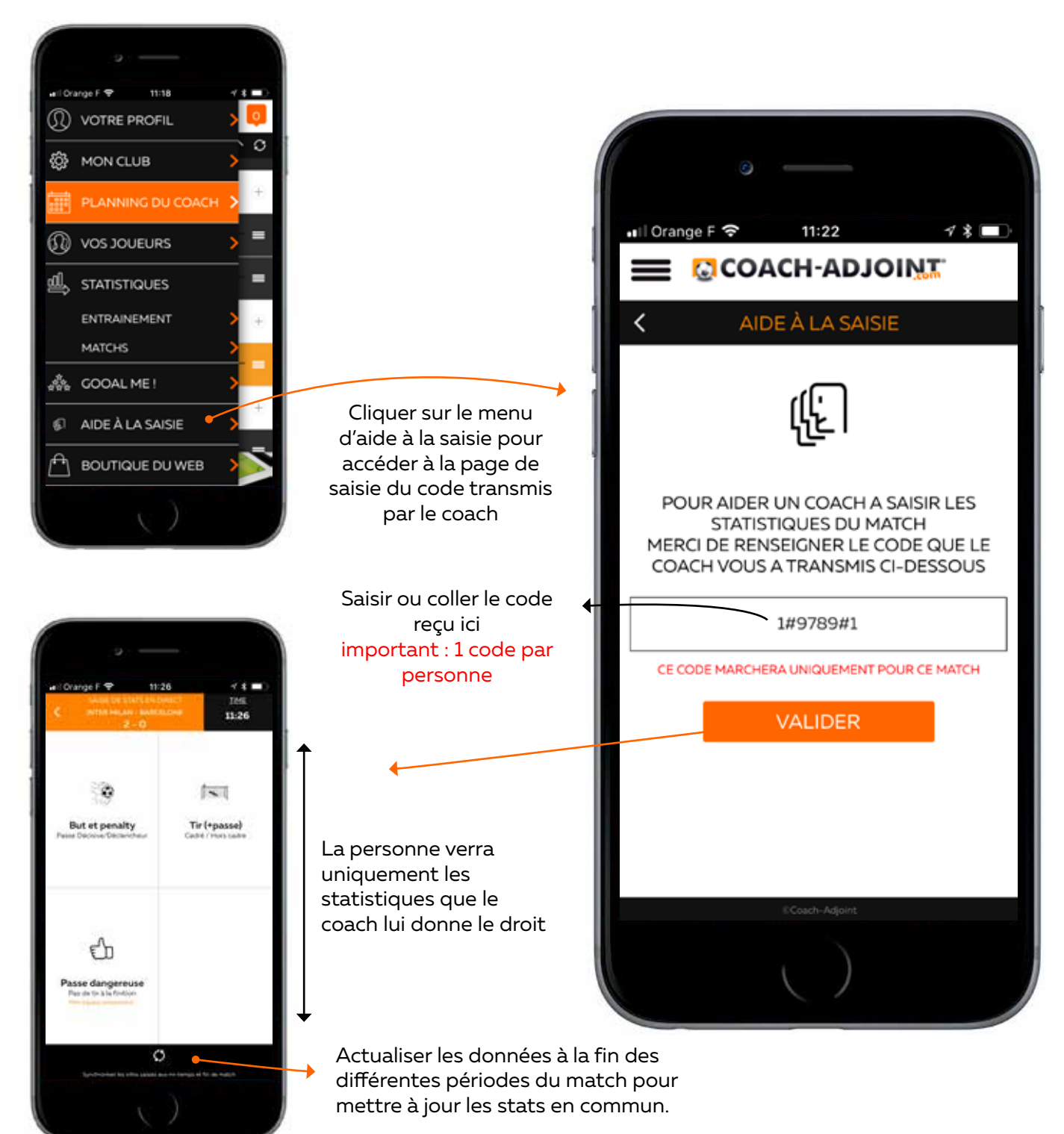

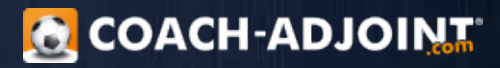

Votre Coach-Adjoint analyse was stats en temps réel!

Vous n'allez plus rester les pras croisés longtemps!

Comment accéder à vos stats pendant le match?

Analyse en live!

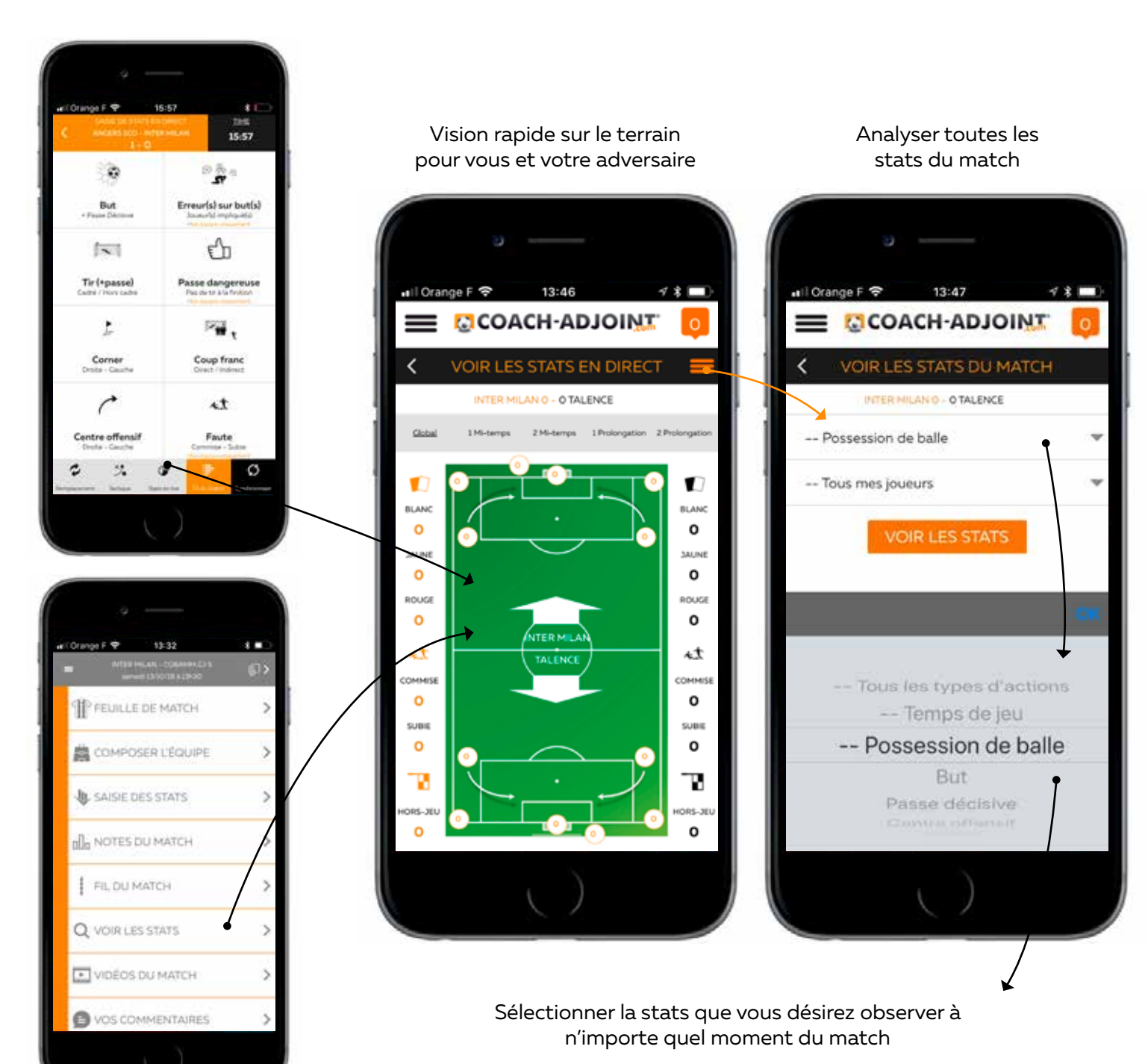

Sélectionner votre équipe, votre adversaire ou un joueur à observer sur une type de stat ou toutes les stats.

Pas besoin de payer des centaines voir des milliers d'euros pour obtenir des informations pertinantes!

On s'occupe de tott!

Noter les buts pour mon équipe et l'adversaire

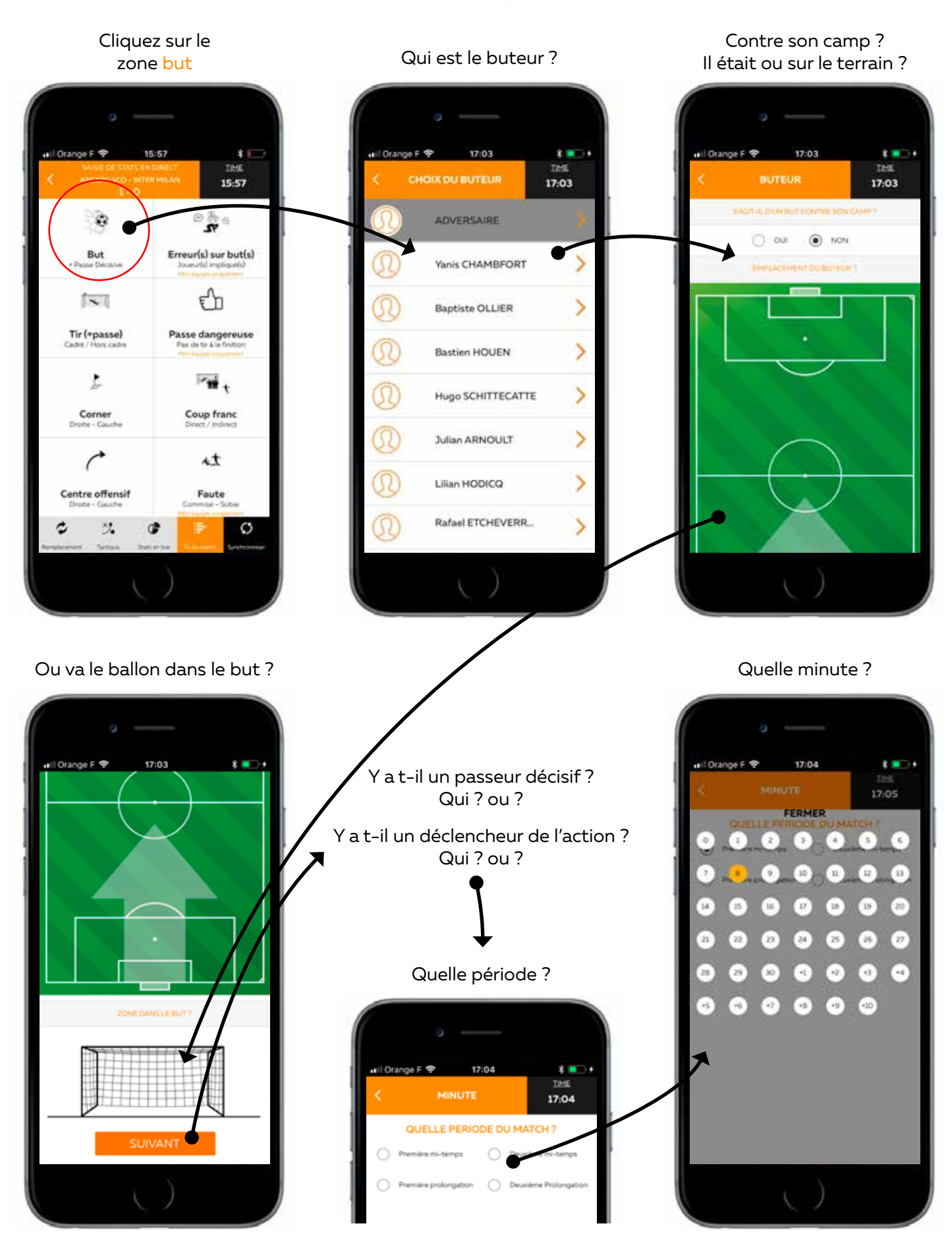

Complèter l'action du but pour être plus précis dans vos stats!

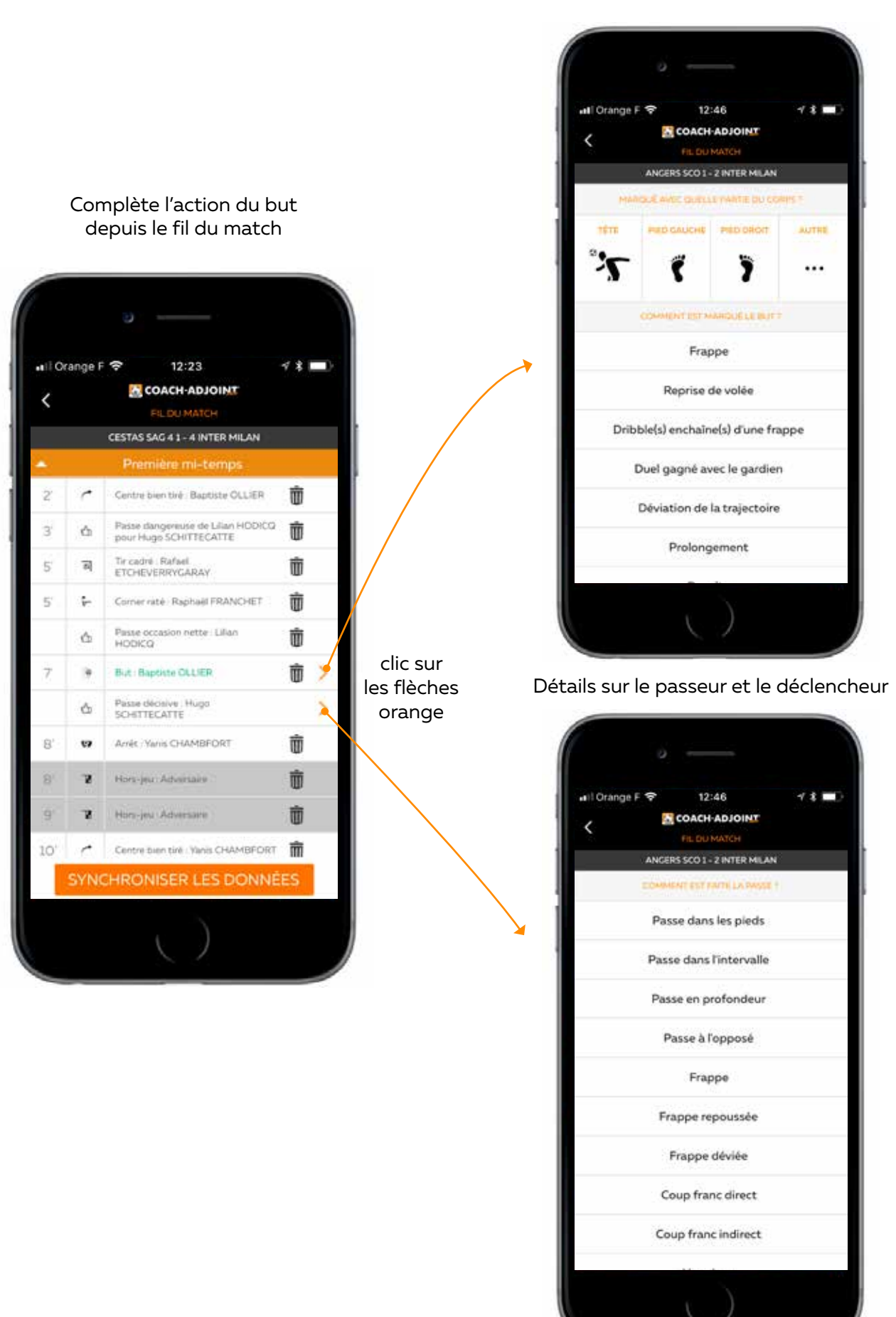

Détails sur le but et le buteur

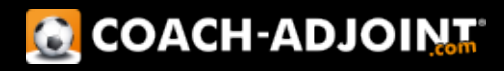

Faites comme les grands clubs!

Analyser la possession de balle, et les passes réussies pour vous et votre adversaire

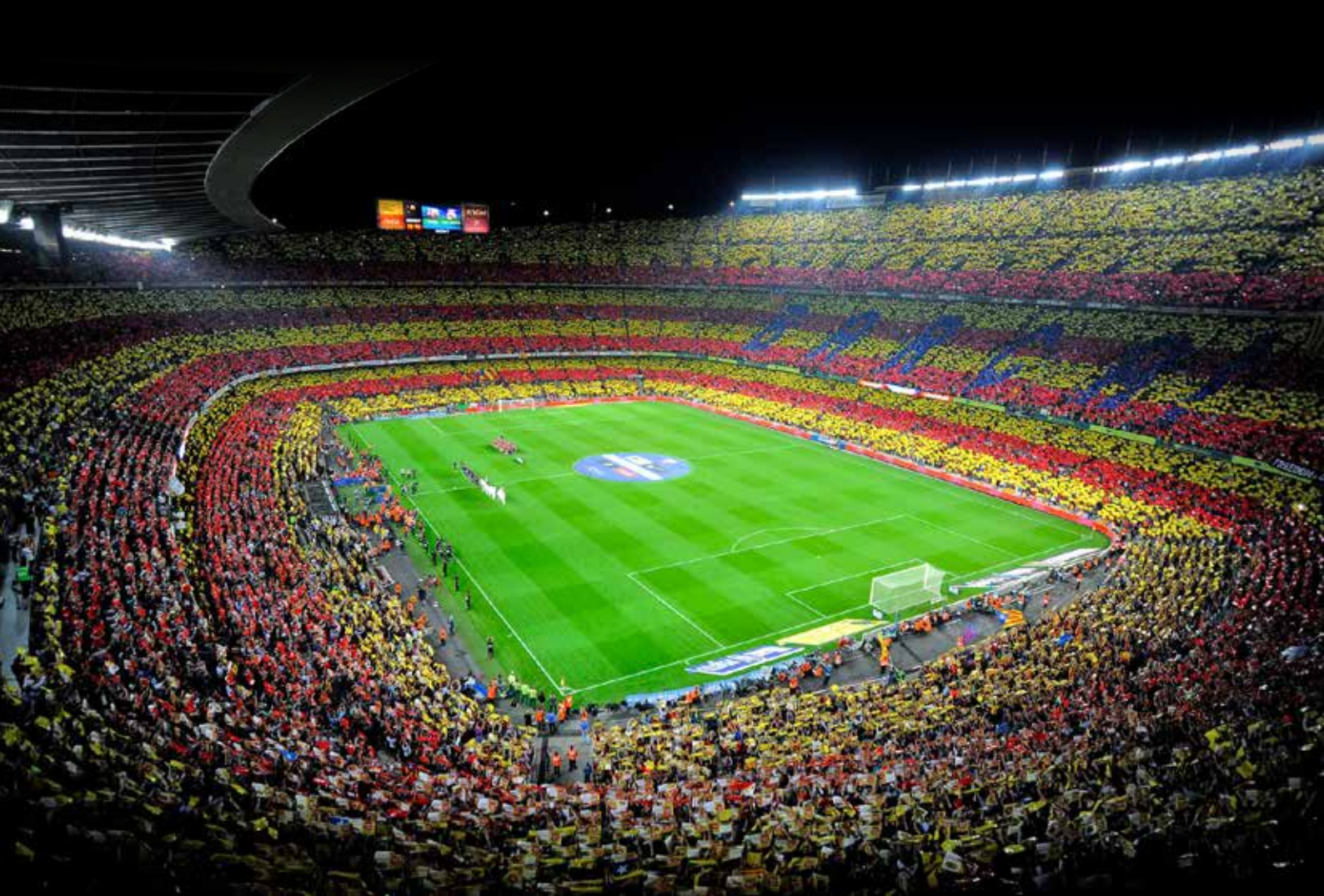

La possession de balle comme les équipes professionnelles ! ...et en live

ATTENTION CETTE PARTIE MONOPOLISE UNE PERSONNE

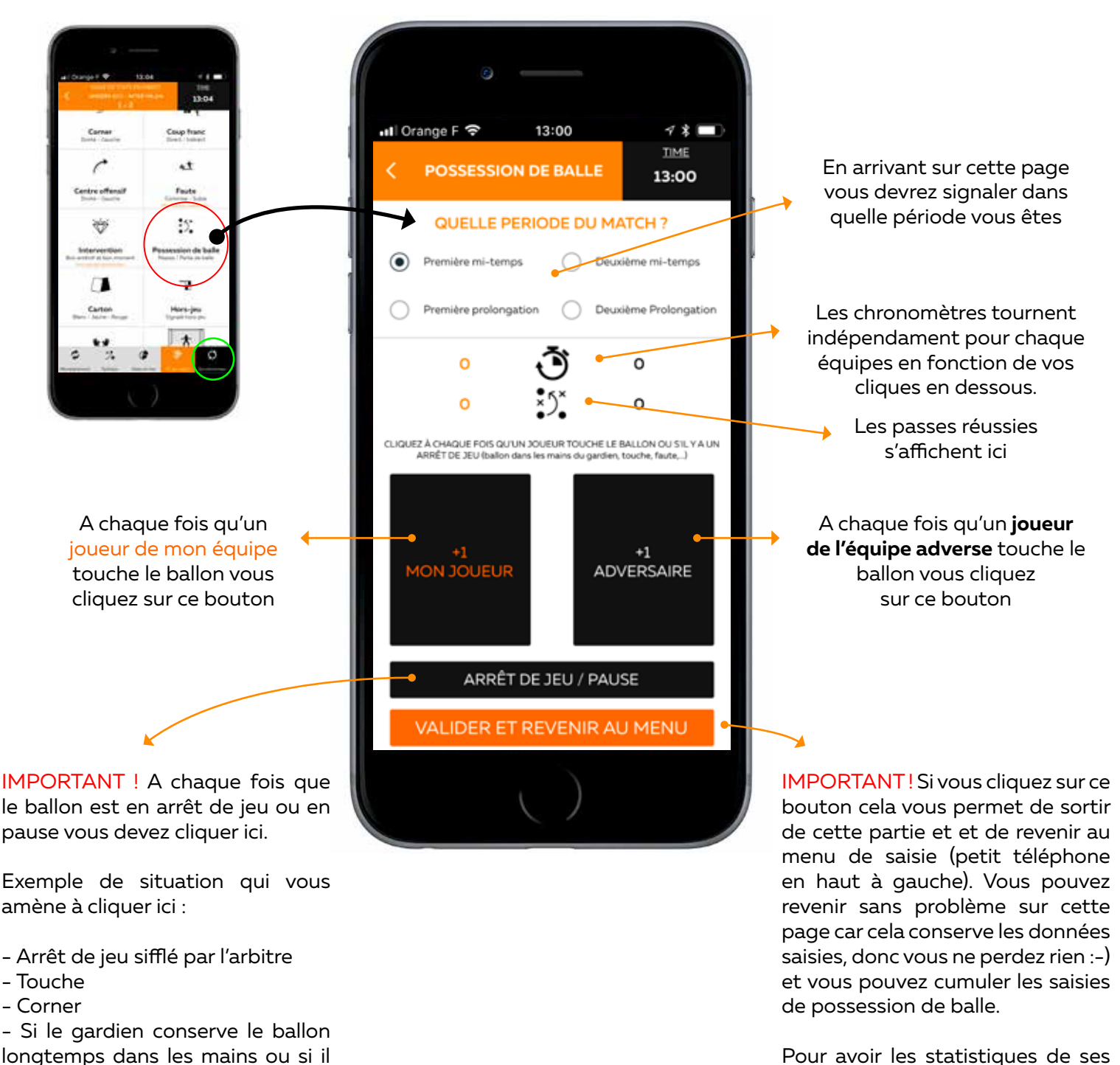

Pour avoir les statistiques de ses infoRMATIONS de possession de balle, il faudra cliquer sur le bouton SYNCHRONISER (cercle vert sur le petit téléhone en haut à gauche)

Découvez les statistiques que cela produira sur la page suivante

ne fait pas d'enchaînement avec

ses coéquipiers.

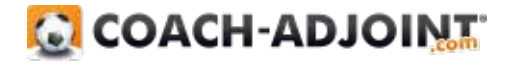

Atiliser ses informations à la mitemps ou pour analyser votre match

Informations sur le nombre de passes réussies, le temps de possession de balle pour vous et votre adversaire Information concernant les enchaînements réussis par votre équipe et votre adversaire

### Ses informations sont disponibles par période ou sur l'ensemble du match

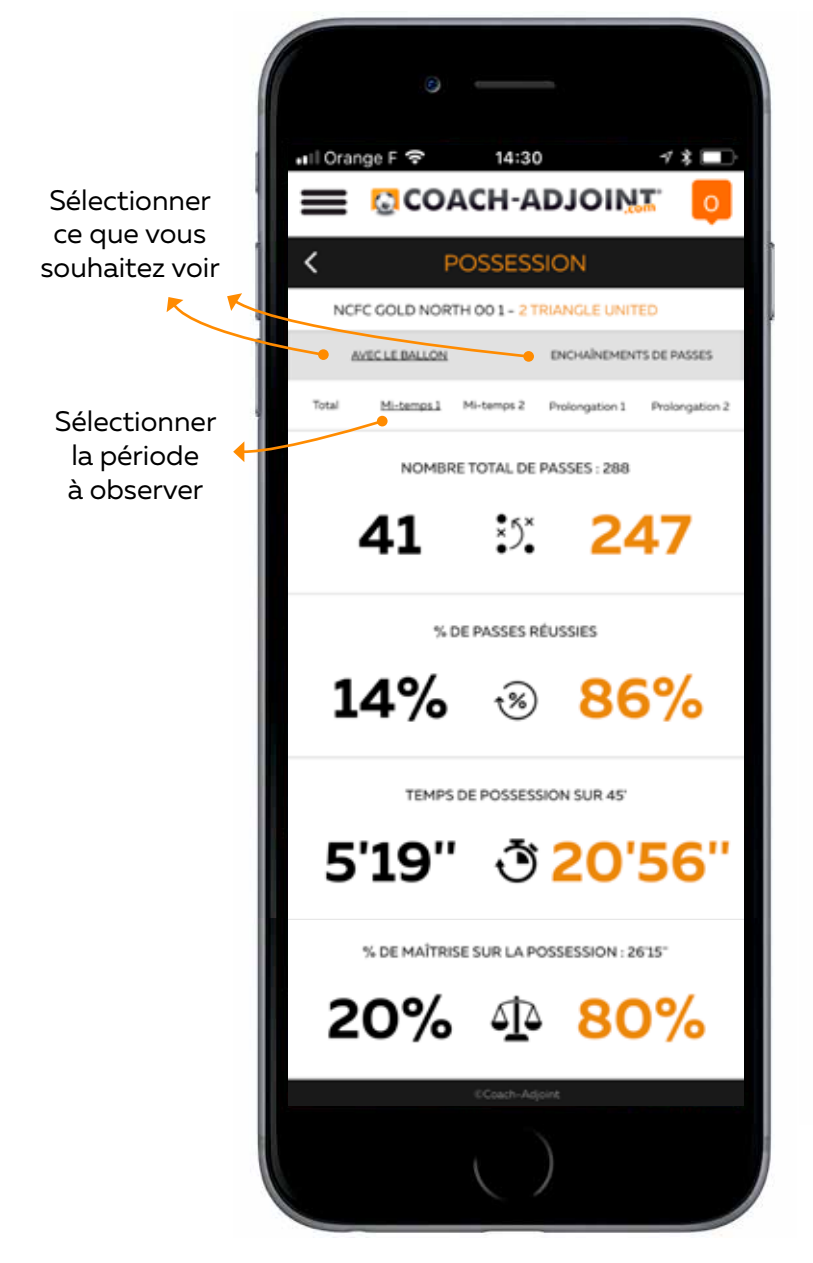

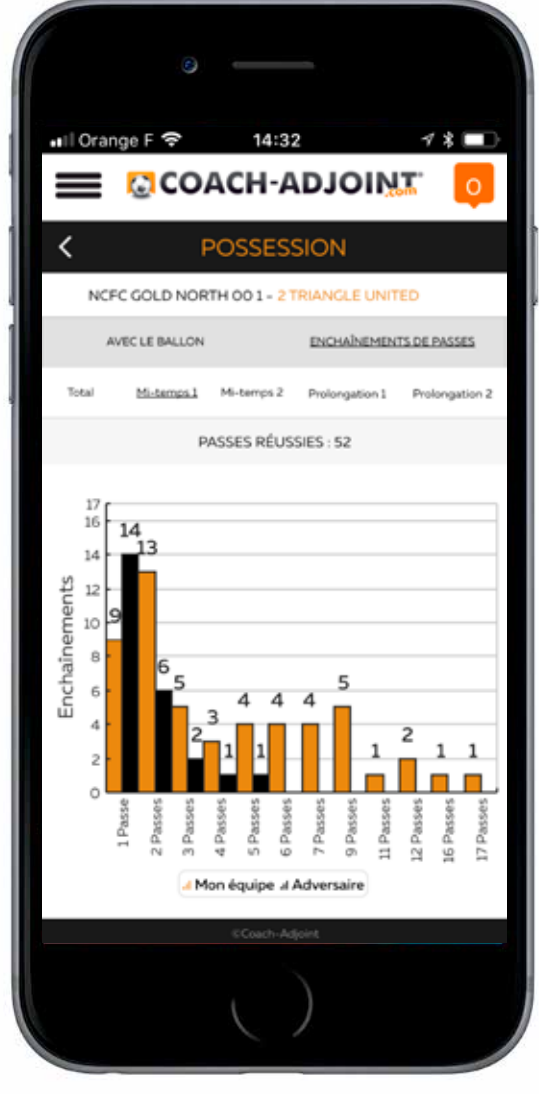